## Sistema Web para la Solicitud de Módulos de Rehabilitación INDELO

Ingresar al Sitio Oficial del IOMA: www.ioma.gba.gov.ar

Cliquear sobre el botón Prestadores:

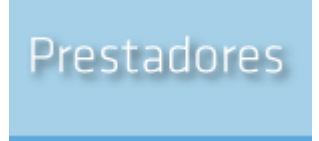

Esto permitirá el acceso a un listado de acciones, entre las que se encontrará el enlace "Carga de Trámites de Rehabilitación On Line".

|   | CADA ZZ                                        |
|---|------------------------------------------------|
| < | Carga de Trámites de Rehabilitación On Line >> |
|   | Cuidador Domiciliario >>                       |

Al cliquear sobre el enlace se verá una pantalla donde se solicita Usuario y Contraseña.

|                                                                                                   | Buenos<br>Aires<br>Provincia |
|---------------------------------------------------------------------------------------------------|------------------------------|
| Ingreso al Módulo de Rehabilitación<br>Introduzca sus códigos personales para registrar sus datos |                              |
| Nombre de usuario: Contraseña:                                                                    |                              |
| Ingresar                                                                                          |                              |

Todas las páginas del sitio vendrán acompañadas de un menú que permitirá acceder haciendo clic sobre la selección.

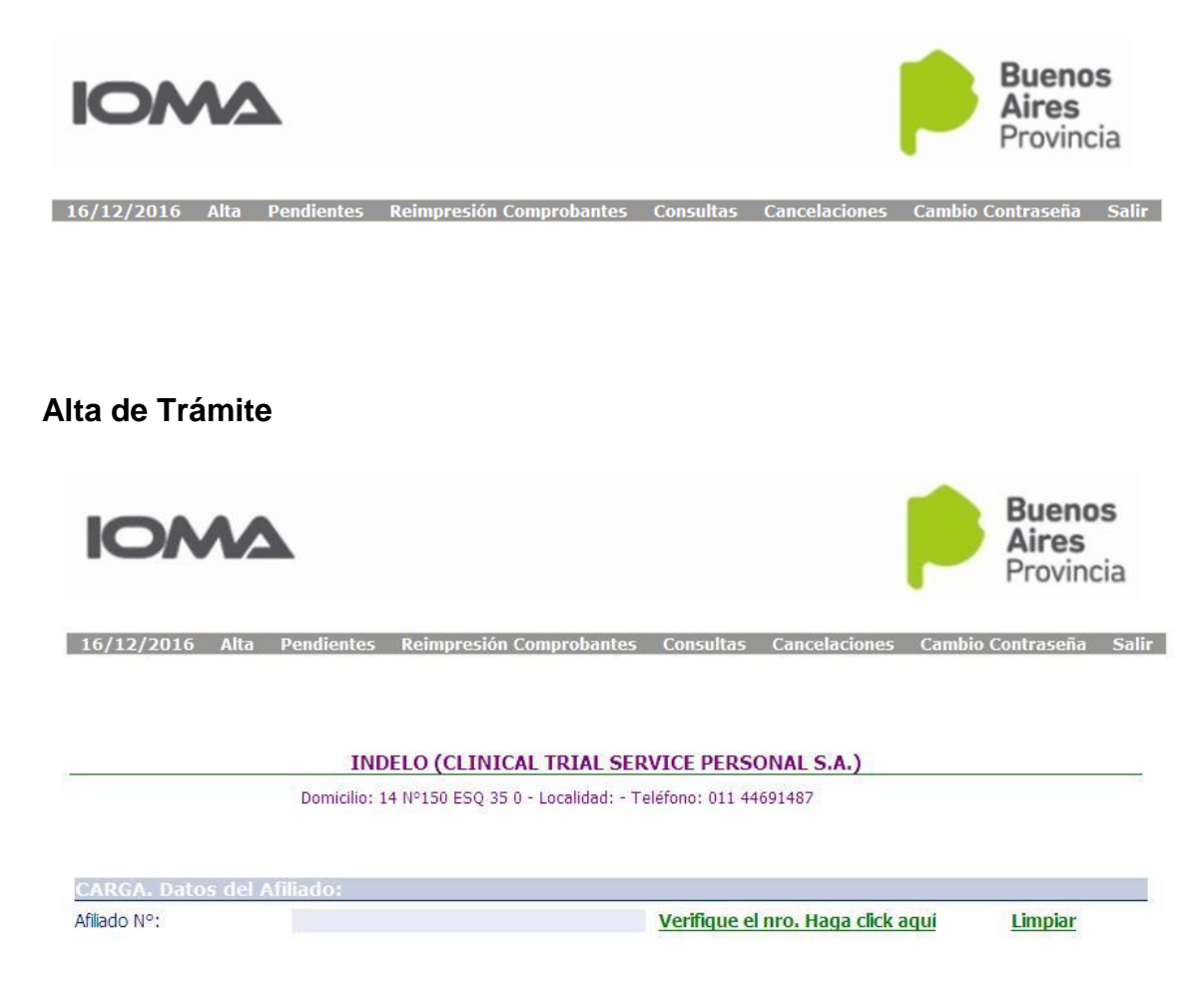

Como primer paso tipeamos el Nro de Afiliado y Verificamos que éste exista con sus datos. De ser así se completarán automáticamente, datos como Domicilio de contacto, Teléfono de Contacto, Email y Certificado de Discapacidad y su Nro, en caso que el afiliado posea.

En el caso que, al verificar, el afiliado no existiera en cápita, debemos completar todos sus datos (DNI, sexo, localidad, domicilio, etc.).

Luego se cargan sucesivamente los datos que la planilla va solicitando, a saber: Datos del Familiar Responsable Apellido y nombre, Domicilio, Localidad y Teléfono del Familiar Responsable del Afiliado.

Apellido y nombre, Tipo y Nro de matrícula del Profesional Solicitante de la Rehabilitación.

Diagnóstico, Fecha de inicio de la Patología y si los hubiera, Antecedentes de la Patología Discapacitante y Estudios Complementarios.

Datos del Profesion

En el caso de tratarse de una prórroga, se pide la fecha de inicio del tratamiento y si lo requiere la solicitud existe un espacio para cualquier observación que crea necesaria el prestador.

Período de Solicitud de Autorizaci

Solicita Período de Tratamiento: lo que implica una fecha Desde (comienzo del tratamiento solicitado) y una fecha Hasta (final de dicho tratamiento).

| ádulos y Sunmádulos de Internación                                                                                                    |             |               |
|----------------------------------------------------------------------------------------------------|-------------|---------------|
| Elemento                                                                                                    | Cédieo      | Selección     |
| MA. Evaluación equipa mádeos eval, que incluye of equipa mádeos necesino según la patalegía del casa, para definir si Tanz o no<br>entenias para inclusión para las programas de evaluación MBI o directamente de individidación.                                                                                                    | DMA.        | [ Seeccor ]   |
| VE: Preprinti de ovalueson de potelagias neurológicas y neuropaiquélotes enforces (acedente condum consolier, bournatame neufide condente, demanda a potentia de la condente de potelada neuromatulena, calcast, destructivas y filomaniga, trattomas neuropaiquétores acedentes a una consolita e acecente a su acecente, a tecnadocente, a colas partementos, trattomas de acecente departado esta de consolita e acecente a su acecente, a tecnadocente, a colas destructivas y filosandas, contratta entre neuro estatuta de presentes de personante en una construita esta de consolita esta de consolita esta de consolita esta esta de consolita esta de consolita esta de consolita esta de consolita esta de consolita esta de consolita esta de consolita esta de consolita esta de consolita esta de consolitar esta de consolitare esta de consolitar esta de consolitar esta de cons | RE          | [ Selección ] |
| PR1. Clines de la mamora (domante de cualquer stalegia). Rohal: de casas levas. El módule (MEREURL incluye: hasta 1<br>consulta noundigeralmentificae; hasta 5 sectores de rohal: neurostraciógos grued) hasta 5 sectores de rohal: teraseta<br>cupacional; hasta 5 prácticas manuelas de estimulación de acto, fanca hasta 2 sectores de succetores fuer; hasta<br>2 anoundes de prácticas manuelas de estimulación de acto. Fanca hasta 2 antenes manuelas de succetores fuer; hasta<br>2 anoundes mánuelas de catamulación de acto. Fanca hasta 2 antenes manuelas de succetores fuer; hasta                                                                                                    | PRI         | [ Seeccon ]   |
| R2. Clinica de la mameria (demonas de cualquer stología), Rohal, de casas moderadas, él milidue (MBHSUAL induyer hesta 2<br>consultas microueles a especialistas, hesta 5 assignas morsueles de rehals, neurocegnitos; hesta 12 assignas morsueles de<br>rehals, terapata ecupacions); i assido individual al mais de paleoeducación a cuadatora; hesta 2 taleras morsueles de taleras<br>para file; hesta 1 consulta morsuel y obucación nutricional.                                                                                                    | PR.2        | [ Seleccin ]  |
| R3. Clines mune control (tec. streke, moningeorecheita). Rohab, de casas leves a maderadas, di módulo MERGUAL indujer<br>lasto 2 consultas mensuales de superaistas neurológics, hasta di susionas mensuales de infektileción neurosagnitos; hasta ta<br>susionas mensuales de infekti. Espasto esucesconti, hasta di susionas mensuales de infektileción neurosagnitos; hasta ta<br>semulas de infekti, neurónicas de infekti a susión mensual de pasceduceción a culdadora; hasta ta susionas<br>menuales de infekti, neurosa de subres y cardidigos de control de inspase; hasta 2 deseas menuales gore file.                                                                                                    | PR3         | Selección     |
| 14. Clines movimentes promises y SVP, Rehab, de casas leves a maderadas. El múdulo MERCURU induve: hasta 2 consultas<br>monuelas neurológios especialiste; hasta 3 sesionas monuelas de rehab, neurocognitivos; hasta 12 sesionas monuelas de<br>eleb. Consenta ecuasional; hasta 2 sesionas monuelas de toraças filars: ( convulcas) mas de clines y condidições de contel de<br>resiges: 2 taleces monuelas por fila;                                                                                                    | P2,4        | [ Selección ] |
| RSS. Clines onformaladas desmetinsantes. Rohab esses levies a madaradas. E módule MB/ISUAL incluye: hesta 2 consultas<br>manuales naurólogos appecializa / hesta 3 sestenas manuales de refublicación neurosophice, hasta 12 sestenas manuales<br>rohab, torgasta souperandi. Nacia 4 sestenas manuales de rohabilización de longuejo; hasta 4 sestenas manuales<br>parakinesiólogos, 1 sestión el mai de preceduación de valaborar hasta 2 sestenas manuales de criado,<br>manuales cincas y católogos de cortos de reagas, 2 soleras manuales de torgas fíles.                                                                                                    | <b>PR3</b>  | Selección     |
| R18. Clines onformadadas neurológicas orúneas 55/58.45 (7413, 4 y 5 seciona). Rohabi casas secionas, 6 múbble M5/50.44,<br>eluje 3 consultas manudas neurológicas autoreganidas, hasto 13 sasionas gruedas manudas de induito. Natio macagante<br>las 5 sasionas gruedas de núbble. Conspanse ouseantel, hasto 5 sasionas gruedas de núbble ou presidences (TTC) 5 sasionas<br>manuelas de tangos film; 5 sasionas manuelas gruedas y 5 sasionas manuelas individual de enfelui, del espacie, hasto 11 s<br>sasionas gruedas y 6 núbbleas manuelas de núbble en tábis nortexidas manuelas de tangos y 6 sasionas manuelas de canal, se sasionas manuelas de canales de núbble de pase estados de núbble de pase estados de núbble de pase estados de núbble de pase estados de núbble estados de núbbles de canales de canales de canales y estadologies de<br>cuidadaras, 2 consultas manuelas de canales, y obsection núbbles manuel de canales clines y estadologies de<br>canado de nargas, 2 talices amanuelas conservatos manuelas para file.                                                                                                    | <b>R3</b>   | ( Selección ) |
| RIT. Clinice de cefeles y deler, luege de la ctapa degrafaïtes. El módule MENSUAL incluye: hasta E sessenar menaudas de RPG<br>de rehais, pasturel/kinálices individual: hasta 3 canauta emenaules de readucación nutrecent; hasta 3 canauta menaudas com<br>Decensate, hasta 2 canautas neurológicas per mais, hasta 4 talenas cagnóvas y de relejación, sobre meneja de debr<br>de relejación, relejación, relejación apareciñas, ficultadad cagnóvas, meneja de expectátivas y orcensas insciondas                                                                                                    | 99,17       | [Seecoin]     |
| RLE: Clines de solud mortal. Rahabitación y tex integral de trastorio del catada de ánime, trastornar anaissas, trastornar, de parsamilidad. El móbile (MSIGUAL induje: 2 consultas con patalera sugnada; hasta é assences de pasadonaje induludes: 2 paraisera de pasadonaje induludes: 2 paraisera de pasadonaje induludes: 2 paraisera de pasadonaje induludes: 2 paraisera de pasadonaje induludes: 2 paraisera de pasadonaje induludes: 2 paraisera de pasadonaje induludes: 2 paraisera de pasadonaje induludes: 2 paraisera de pasadonaje induludes: 2 paraisera de pasadonaje induludes: 2 paraisera de pasadonaje induludes: 2 paraisera de pasadonaje induludes: 2 paraisera de pasadonaje induludes: 2 paraisera de pasadonaje induludes: 2 paraisera de pasadonaje inducedas: 2 paraisera de pasadonaje inducedas: 2 pasadonaje inducedas: 2 pasadonaje inducedas:  | <b>77.3</b> | Selección ]   |
| RSS. Clines de die (dasspessided intelestuel del aduite). Reindi, de casas leves, el módule Méricui-Lunchyre heste i consulte<br>nourológes/psquétines, heste 3 actionés de reindit, nouropsicológes guadi, heste 4 precises monsuelas de actimulación de<br>actividad faics, kinesideges; heste 1 actionales de actestado per faire, heste 2 de talenes flares; heste 1 taler específice de<br>psicoducestin e outdadres.                                                                                                    | PR.19       | [ Seeccon ]   |
| PRUID. Clines de dis (desesseded indectuel de debte). Rehebi de casas mederadas. El módulo MENSURU, reuve: Plasta 2 comunita neurológicas (asiguédecas), Plasta 13 sessonas de nehabilitación activadas que plasta e passimar de nehabilitación activadas expessional guade, hasta 5 sessonas de defensión activadas neurológicas (hasta 5 sessonas de defensión activadas neurológicas), Plasta 5 sessonas de defensión activadas neurológicas (hasta 5 sessonas de defensión activadas neurológicas), Plasta 5 sessonas de de defensión activadas neurológicas (hasta 5 sessonas de de defensión activadas neurolígicas), Plasta 5 sessonas de de defensión activadas neurolígicas (hasta 5 sessonas de de defensión).                                                                                                    | PR.110      | [Selección]   |

Aparecen el listado de Módulos de Internación y de Evaluación quedará

Selección

seleccionado una vez que se presiones sobre el botón de selección

Finalizar

Una vez finalizada la carga de esta pantalla, y para efectivizar el pedido se

cliquea sobre el botón

Esta acción provocará que se refresque la pantalla y si no hubo errores, aparecerán un título **Se ha generado correctamente el trámite**, el nro de trámite generado y la opción de **Imprimir Comprobante** (que se entrega al afiliado).

## Proceso de Impresión

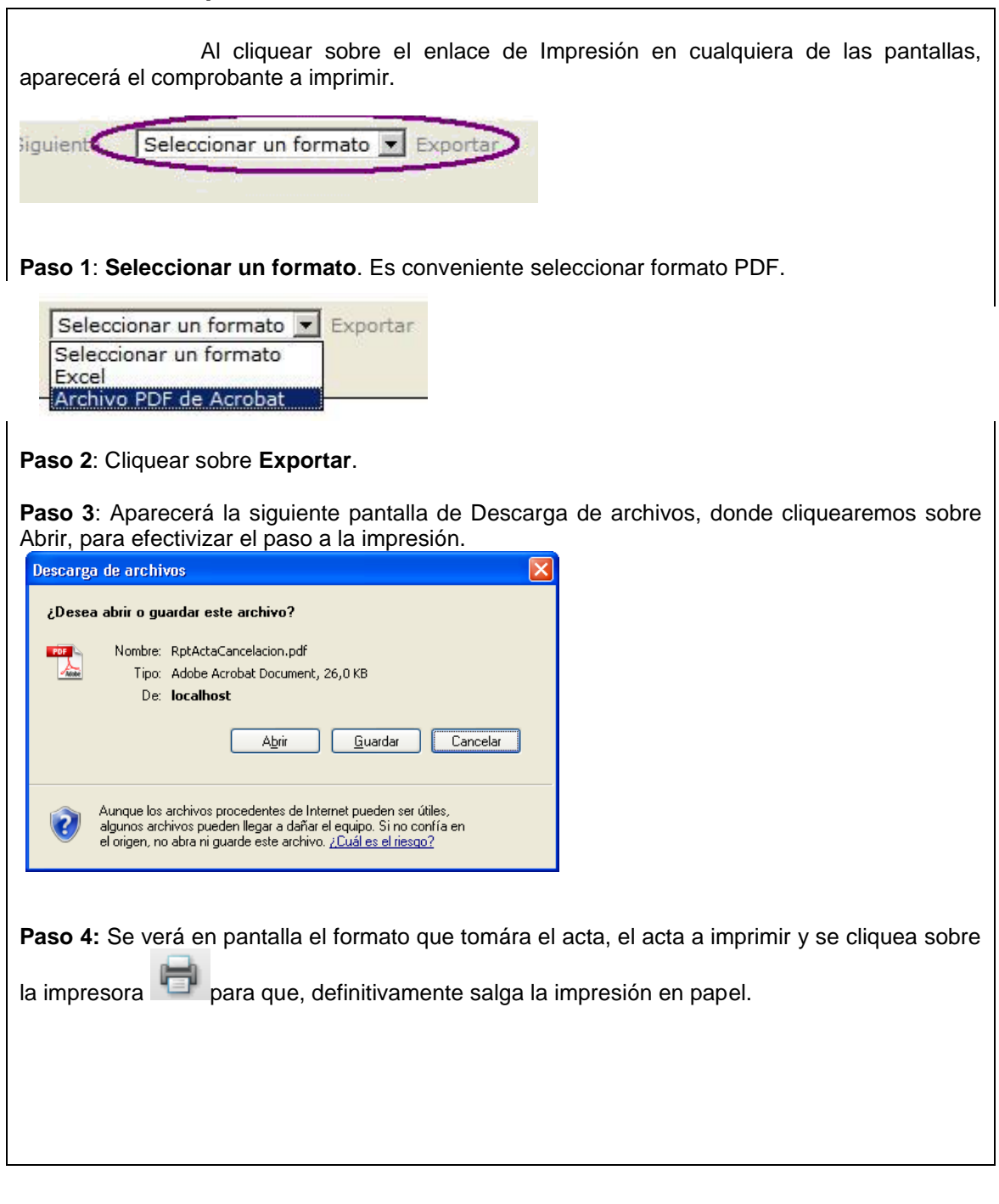

## Trámites pendientes

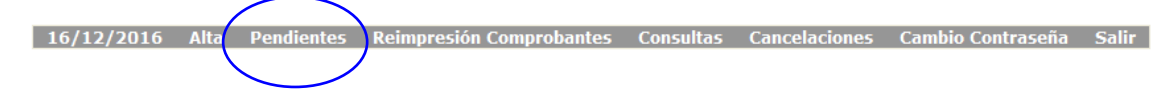

Ingresando al menú **Pendientes**, muestra una pantalla donde aparece una grilla sólo en el caso que tuviésemos algún trámite que, después de ser visto por el auditor, fue devuelto con alguna consulta.

De ser así, se cliquea sobre <u>Responder</u> y se escribe la respuesta (box Respuesta) a la consulta. Por último se cliquea sobre el botón Enviar.

Nota: el prestador sabrá que tiene alguna consulta porque la opción Pendientes estará acompañada por un símbolo similar a una tilde.

16/12/2016 Alta P onsultas Cancelaciones Cambio Contraseña Salir

Si cliqueamos en **Reimpresión Comprobantes** tendremos la posibilidad de volver a imprimir el comprobante de un trámite ya expedido.

Podremos hacerlo buscando el trámite por Nro de Trámite o por Nro de afiliado. Para seleccionar por cuál de los elementos haremos la búsqueda, debemos cliquear sobre el botón correspondiente y luego escribir el dato numérico (Nro de trámite o de afiliado), según corresponda.

Al cliquear sobre Enviar, el sistema mostrará el o los trámites de ese afiliado; y cliqueando sobre <u>Imprimir</u>, comenzará el <u>proceso de impresión</u>.

|            |      |            |                         | $\frown$    |               |                   |       |
|------------|------|------------|-------------------------|-------------|---------------|-------------------|-------|
| 16/12/2016 | Alta | Pendientes | Reimpresión Comprobante | 5 Consultas | Cancelaciones | Cambio Contraseña | Salir |
|            |      |            |                         |             | )             |                   |       |
|            |      |            |                         | $\searrow$  |               |                   |       |

La opción **Consultas** tiene un comportamiento similar al de Reimpresión de Comprobantes, sólo que al especificar el trámite o afiliado muestra en pantalla todos los datos del trámite de solicitud.

No permite la modificación de datos: sólo lectura de los mismos.

| 16/12/2016 | Alta | Pendientes | Reimpresión Comprobantes | Consultas | Cancelaciones | Cambio Contraseña | Salir |
|------------|------|------------|--------------------------|-----------|---------------|-------------------|-------|
|            |      |            |                          |           |               |                   |       |
|            |      |            |                          |           |               | 1                 |       |

Si la opción **Cancelaciones** está acompañada de una tilde **Marin**, nos indica que el prestador tiene algún trámite que ha sido cancelado por el afiliado. Al cliquear sobre esta opción, se despliega en pantalla una grilla con el o los trámites cancelados y sus razones.

16/12/2016 Alta Pendientes Reimpresión Comprobantes Consultas Cancelaci

Con la opción Salir abandonamos el sistema.

## Observación 1:

En el caso que necesitemos cambiar la contraseña de ingreso al sitio de carga, cliqueamos sobre la opción **Cambio Contraseña** y el proceso nos permitirá realizar esa acción.

| 16/12/2016  | Alta | Pendientes | Reimpresión Comprobantes | Consultas | Cancelaciones | Cambio Contraseña | Salir |
|-------------|------|------------|--------------------------|-----------|---------------|-------------------|-------|
|             |      |            |                          |           |               |                   |       |
| Observación | 2:   |            |                          |           |               |                   |       |
|             |      |            |                          |           |               |                   |       |

Siempre que aparece el símbolo , permite blanquear, borrar o limpiar los datos que se cargaron en pantalla.